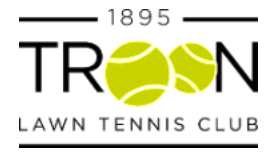

## **ClubSpark Court Booking Guide**

Read below for guides on:

- 1) Getting Started
- 2) Viewing the booking sheet
- 3) Booking a court
- 4) Cancelling a booking
- 5) Using the ClubSpark Booker app

### **Getting Started**

If you follow this link: https://clubspark.lta.org.uk/troonltc

The page shown below will open. Sign in through your ClubSpark account i.e the one you used for your membership.

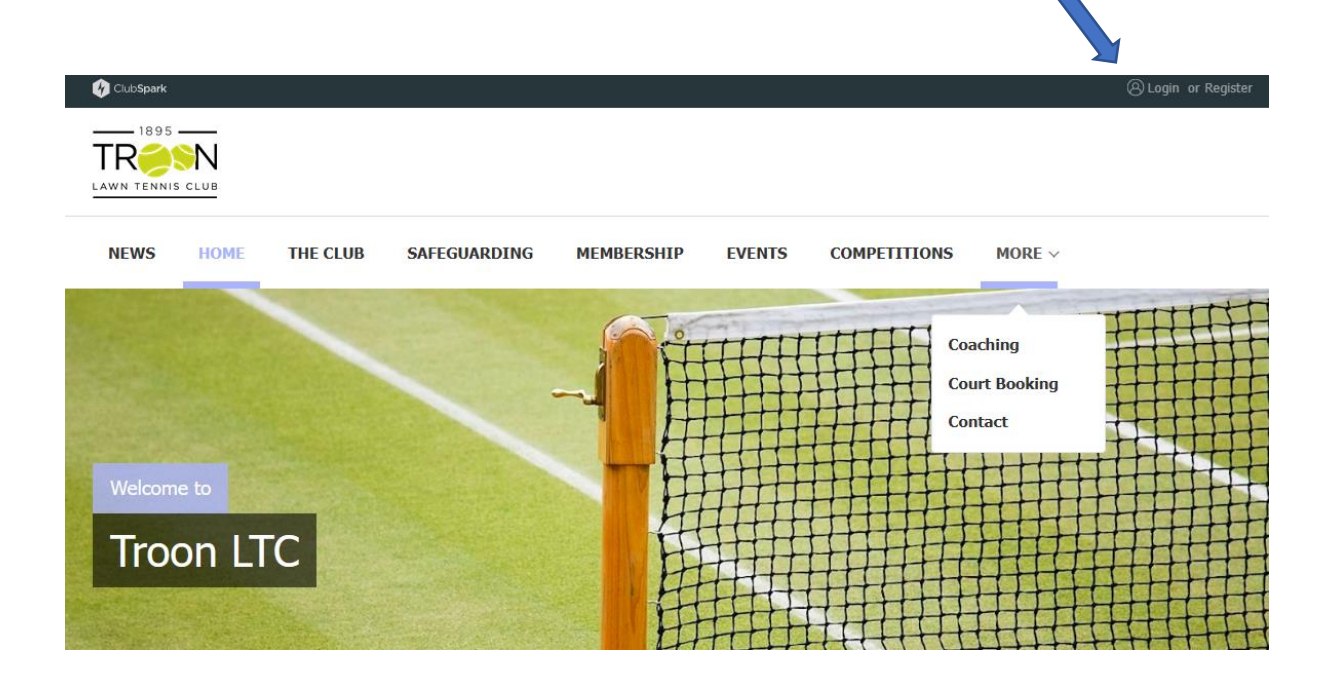

You will also have the option of registering with ClubSpark if you don't have an account or signing in through your LTA, Facebook, Google or Microsoft account.

| ClubSpark                                                                                         | (a) Login or Register            |
|---------------------------------------------------------------------------------------------------|----------------------------------|
|                                                                                                   |                                  |
|                                                                                                   |                                  |
| Sign in to book or manage                                                                         | e your upcoming bookings         |
| Please note                                                                                       |                                  |
| • Every time you sign in you will need to use the same method you selected to create your account |                                  |
| Haven't created an                                                                                | account? Click here              |
| Sign in with email                                                                                | Sign in with your social account |
| Email address                                                                                     | <b>X</b> LTA                     |
| Password                                                                                          | <b>f</b> Facebook                |
| Remember me?                                                                                      | g Google                         |

If this is your first time using the system, you will be asked to accept the privacy policy in place. Scroll to the bottom, tick the confirm box & click on the blue SIGN UP button.

Once signed in, access the booking page, which will show the availability of all courts at the club on the chosen day.

| 💔 ClubSpark      |          |              |            |        |             |               | (a) Login or Register |              |
|------------------|----------|--------------|------------|--------|-------------|---------------|-----------------------|--------------|
|                  |          |              |            |        |             |               |                       |              |
| LAWN TENNIS CLUB |          |              |            |        |             |               |                       |              |
| NEWS HOM         | THE CLUB | SAFEGUARDING | MEMBERSHIP | EVENTS | COMPETITION | S MORE ~      |                       |              |
| 1                |          |              | 600        | Tim    | +++++++     | Canadrina     | THIL                  |              |
|                  |          |              |            |        |             | Court Booking |                       |              |
|                  |          |              | 了挂         | 拼拼     |             | Contact       |                       |              |
| Welcome to       |          |              |            |        |             |               |                       | $\mathbf{k}$ |
| Troon            | LTC      |              | Ê          | H      |             |               |                       |              |
| CONTRACTOR AND   |          |              | H          |        | FHHH        | TITH          |                       |              |

# Viewing the Booking Sheet

| Thurs | sday 23rd Febru | ary     |         |         | Day view | ✓ ☐ < TOD/ | AY >  |
|-------|-----------------|---------|---------|---------|----------|------------|-------|
|       | Court 1         | Court 2 | Court 3 | Court 4 | Court 5  | Court 6    |       |
| 07:00 |                 |         |         |         |          |            | 07:00 |
| 07:30 |                 |         |         |         |          |            | 07:30 |
| 08:00 |                 |         |         |         |          |            | 08:00 |
| 08:30 |                 |         |         |         |          |            | 08:30 |
| 09:00 |                 |         |         |         |          |            | 09:00 |
| 09:30 |                 |         |         |         |          |            | 09:30 |
| 10:00 |                 |         |         |         |          |            | 10:00 |
| 10:30 |                 |         |         |         |          |            | 10:30 |
|       |                 |         |         |         |          |            |       |

Clicking the 'Today' button will automatically bring up the schedule of the current day. Selecting the calendar icon brings up an overlay where you can choose a specific day you would like to view. Members are able to book up to 7 days in advance. You can scroll to previous or future days by clicking the arrows on either side of the 'Today' button.

## **Booking a Court**

#### To book a court, click on your desired booking slot on the booking sheet.

| Thurs | day 23rd Febr | uary    |         |                       | Day view | ✓ [ <sup>0-0</sup> ] < TOD | AY >  |
|-------|---------------|---------|---------|-----------------------|----------|----------------------------|-------|
|       | Court 1       | Court 2 | Court 3 | Court 4               | Court 5  | Court 6                    |       |
| 07:00 |               |         |         |                       |          |                            | 07:00 |
| 07:30 |               |         |         |                       |          |                            | 07:30 |
| 08:00 |               |         |         | Book at 08:00 - 08:30 |          |                            | 08:00 |
|       |               |         |         |                       |          |                            |       |

After clicking on the booking slot an overlay will appear.

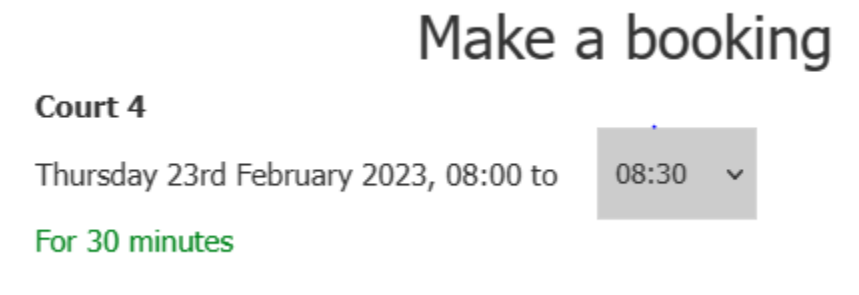

You can now choose how long you want your slot for by selecting a time from the drop down menu. It can last a maximum of 2 hours. To book the court, click the 'Book now' button.

# Make a booking

| Court 4                               |       | _ |
|---------------------------------------|-------|---|
| Thursday 23rd February 2023, 08:00 to | 09:30 | ~ |
| For 1hr 30 minutes                    | 08:30 |   |
| Category                              | 09:00 |   |
| Booking ~                             | 09:30 |   |
|                                       |       |   |

You will be asked to confirm your booking, check the details and press the Confirm button.

Once you've made your booking, you will be taken to the booking confirmation page, which will give details of the booking. You will also be sent a confirmation email.

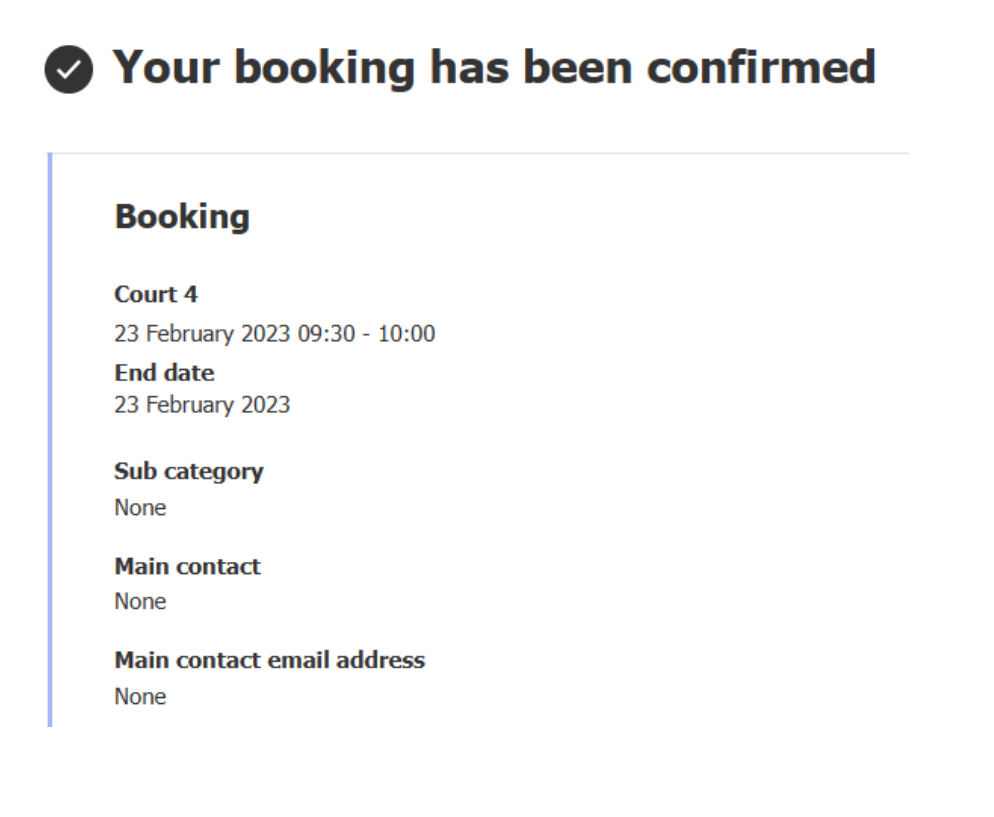

Senior Members are entitled to sign a guest on five times during any one season. The same guest may not be introduced more than three times. All guests contact info MUST be emailed to Secretary@troontennis.org.uk PRIOR to using the courts. At all times, players should adhere to the Scottish Government's social distancing guidelines (staying at least 2m away from others), and practice public health advice for hygiene. The clubhouse will remain out of bounds and as such there will be no toilet facilities. Please bring your own hand sanitiser and sanitise on arrival and leaving the club. Court gates should remain open at all times to minimise touching of gates. All your tennis balls should be marked so you are only touching your own equipment. All benches have been removed to reduce possible contamination and no spectating is permitted. All nets will be set at the correct height so please do not touch or adjust nets.

Book another court View my bookings

You can now select 'Book another court' or 'View my bookings'. Your name will appear in the booking sheet, as shown in the image below.

#### Thursday 23rd February

|       | Court 1 | Court 2 | Court 3 | Court 4              |
|-------|---------|---------|---------|----------------------|
| 07:00 |         |         |         |                      |
| 07:30 |         |         |         | 07:30 - 08:00 Booked |
|       |         |         |         |                      |

#### **Cancelling a Booking**

To cancel a booking click on the 'My bookings' tab on the booking sheet. This will open your 'My bookings' page and bring you to a list of your upcoming bookings.

| Your account           | Your bookings<br>Your upcoming bookings at Troon LTC. |                    |         |        |  |  |  |  |
|------------------------|-------------------------------------------------------|--------------------|---------|--------|--|--|--|--|
| 🛆 Your profile         | Upcoming In Progress C                                | ompleted Cancelled |         |        |  |  |  |  |
| 💾 Your bookings        |                                                       |                    |         |        |  |  |  |  |
| • Your courses         | Date                                                  | Time               | Court   |        |  |  |  |  |
| ▲∃ Your<br>memberships | 23/02/2023                                            | 08:00 - 08:30      | Court 4 | Cancel |  |  |  |  |
| $\Box$ Sign out        | roon Book a court                                     |                    |         |        |  |  |  |  |

You can cancel a booking here by pressing the Cancel button.

| Your account                           | Your bookings<br>Your upcoming bookings at Tr | Your bookings<br>Your upcoming bookings at Troon LTC. |         |           |  |  |  |  |
|----------------------------------------|-----------------------------------------------|-------------------------------------------------------|---------|-----------|--|--|--|--|
| 🛆 Your profile                         | Upcoming In Progress                          | Completed Cancelled                                   |         |           |  |  |  |  |
| 💾 Your bookings                        |                                               |                                                       |         |           |  |  |  |  |
| $\mathbf{O}_{\mathbf{X}}$ Your courses | Date                                          | Time                                                  | Court   |           |  |  |  |  |
| <b>≜</b> ≣ Your                        | 23/02/2023                                    | 08:00 - 08:30                                         | Court 4 | Cancelled |  |  |  |  |
| memberships                            | 23/02/2023                                    | 08:00 - 08:30                                         | Court 4 | Cancelled |  |  |  |  |

# Using the ClubSpark Booker App

Download the ClubSpark Booker App on iOS or Android, or search for 'ClubSpark' on the App Store. Sign into the app, using the same account as you use to sign into ClubSpark and then select "Book A Court'. On the Book a Court page select the court, if you have a preference, the date, the duration and the time. Press the "Book now" button.

| 11:45 🖬 🛛 🕄 🖉 🖉             | දිිදු Bookings                     |           | sea<br>Cancol | Poolinee<br>Rook a court | THE SECOND |
|-----------------------------|------------------------------------|-----------|---------------|--------------------------|------------|
|                             | Previous                           | Upcoming  | Cancer        | Book a coult             |            |
| Club <b>Spark</b><br>BOOKER | SUNDAY, 19 FEBRUARY 2023           |           |               |                          | A C        |
|                             | 10:30 Court 1<br>Troon LTC<br>Free | >         |               |                          |            |
|                             | Court 1<br>10:00 Troon LTC         | >         | Troop         | LTC                      | (i) >      |
|                             | Free                               | PIN: 9299 | 🖽 Any C       | Court                    | >          |
| Sign in                     | MONDAY, 13 FEBRUARY 2023           |           | 💾 Today       | y                        | >          |
| Sign up                     | 19:30 Court 1<br>Troon LTC<br>Free | >         | 🖑 30 m        | ins                      | >          |
|                             | 19:00 Court 1<br>Troon LTC<br>Free | >         | 0             | No Times Available       |            |
|                             | SUNDAY, 12 FEBRUARY 2023           |           | _             |                          |            |
| III O <                     | BOOK A COU                         | RT        |               | Book Now                 |            |

Check the booking details and confirm. You will then be presented with the confirmation screen and have the opportunity to add the booking to your calendar.

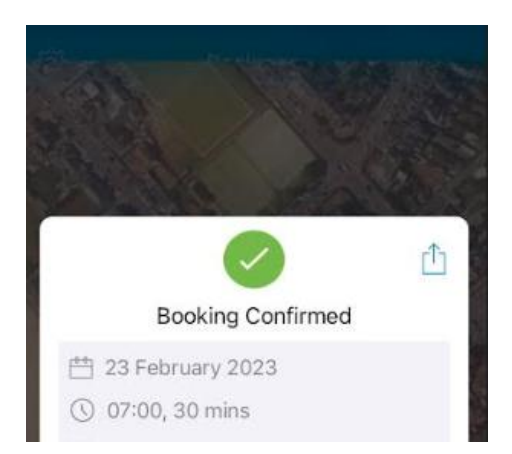

Your booking will then be visible on the Upcoming bookings tab. To cancel a booking, click on the appropriate booking and press the "Cancel booking" button.

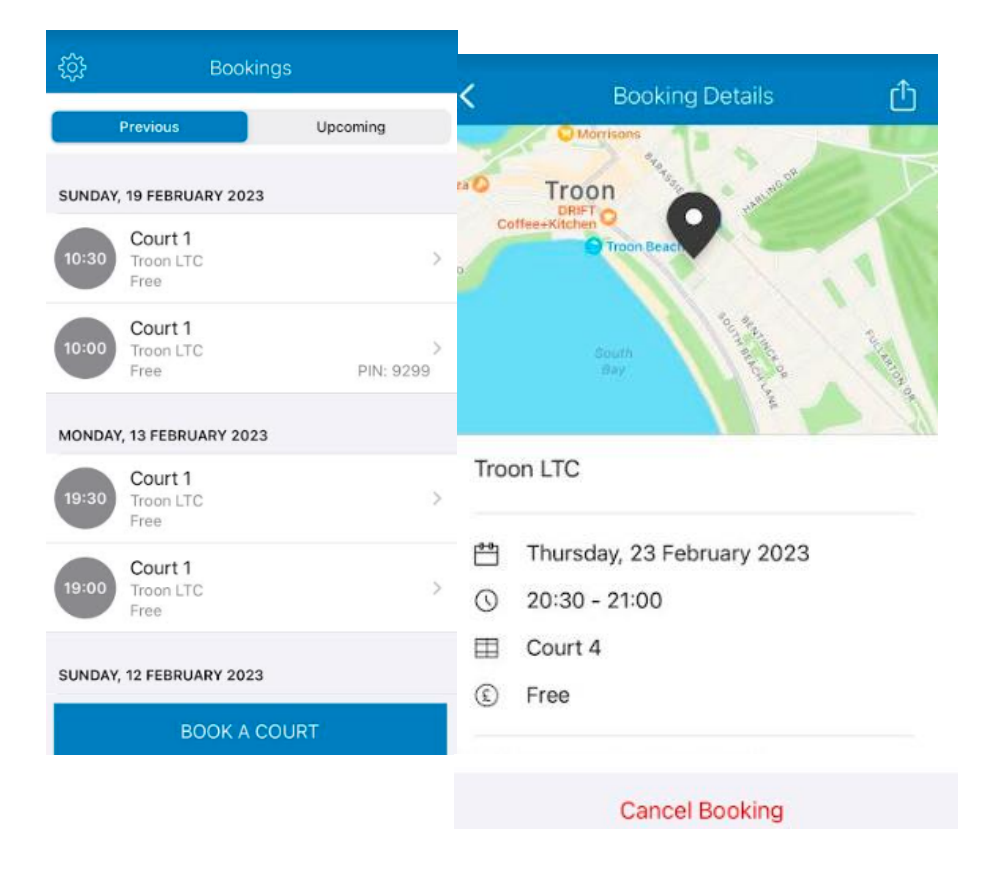